Quick Installation Guide for Wireless Broadband Router

(The specification is subject to change without notice.)

- A. Hardware Installation
- 1. Set up LAN connection: connect an Ethernet cable from your computer's

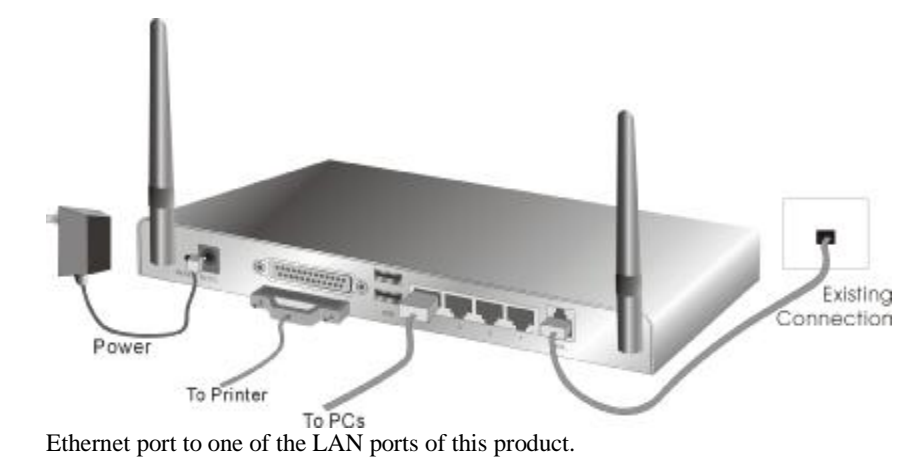

- **2. Set up WAN connection with your router:** connect the network cable from your cable ( DSL) modem to the WAN port of this product.
- **3. Connect this product with your printer:** connect the printer cable to the printer port of this product and that of your printer individually.

## **B.** Make the correct TCP/IP settings for your PC:

- 1. Install the TCP/IP protocol for your PC if it has not yet been installed.
- 2. From the Windows **Start** button on your PC, choose **settings**, and select the **Control Panel** item.

3. Double click the **Network** icon. Select the TCP/IP line that has been associated to your network card in the **Configuration** tab of the Network window.

| OfCiterto              | Const DEC     | 211406er     | d Adapter      | - 12   |
|------------------------|---------------|--------------|----------------|--------|
| TRANSIT                | PCIPerill     | Fermi DEC    | THEFtered      | -      |
| TOTAL OF               | CONTRACTOR OF | enel Ditta   | Manual         | 24.44  |
|                        | an orang      |              | 10000          |        |
| 1046                   | 11 123        | Parent       | Pp             | (mine) |
| Parriage & minute      | Lipse         |              |                |        |
| Chell for History      | and K store   | f+           |                |        |
| Deadha                 | I Perro       |              |                |        |
| Designers<br>KRIP eine | e in a second | e ane fo con | with the first | um a   |

4. Click on the **Properties** button. Click the **IP Address** tab. Select **Obtain An IP Address Automatically.** 

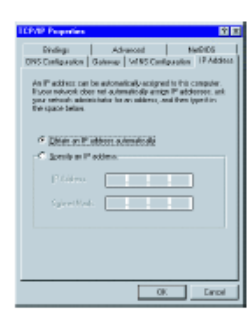

5. Click the **Gateway** tab. Clear all of the gateway settings. Click on the **OK** button.

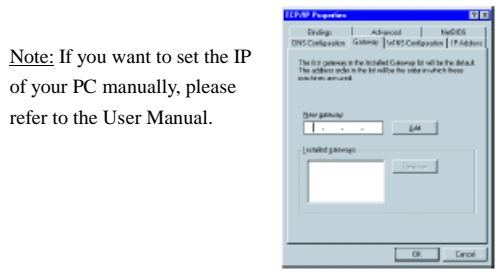

## C. Wireless Settings

| Administrator's Main Menu                              | Wireless Setting                                      |                                                                                                    |  |  |
|--------------------------------------------------------|-------------------------------------------------------|----------------------------------------------------------------------------------------------------|--|--|
| Wined                                                  | Item                                                  | Setting                                                                                                    |  |  |
| - Basic Setting<br>• Drivery Setup                     | <ul> <li>Network To(SSID)</li> <li>Channel</li> </ul> | éctudt<br>I : 💌                                                                                                    |  |  |
| DECP Server     Winless     Gause Presented            | ▶ WEP Security                                        | <sup>10</sup> Disable WEP<br><sup>10</sup> Enable IEEE 64 bit Shared K ey scrarity<br><sup>10</sup> Enable IEEE 126 bit Shared K ey security |  |  |
| <u>– Forwarding Rules</u><br><u>– Security Setting</u> | * WEF Key 1<br>C WEF Key 2                            | C Enable IEEE 206 bit Shared Key security                                                                                                    |  |  |
| - Advanced Setting<br>- Tenhux                         | C WEF Key 3<br>C WFF Key 4                            |                                                                                                    |  |  |
| Lag ar                                                 | Save Undo 802.1% Setting                              | MAC Address Control Help                                                                                                    |  |  |

The settings for Wireless function are as follows:

1.SSID: default

2. Channel: The factory setting is as follow: channel 11 for North America;

channel 13 for European (ETSI); channel 14 for Japan.

1. WEP: disable